# DR-05XP/DR-07XP

## ファームウェアバージョンの確認

ファームウェアアップデート作業前に、お手持ちの DR-05XP / 07XP のファームウェアバージョンを確認します。

1. 本体の電源を入れてください。

TASCAM

- 2. MENU ボタンを押して、メニュー 画面を表示します。
- 3. +ボタンまたは-ボタンを使って その他 メニュー項目を選択 (反転表示)し、▶ ボタンを押して、その他 サブメニューを 表示します。
- 4. +ボタンまたは-ボタンを使って インフォメーション メニュー 項目を選択し、▶ ボタンを押します。 インフォメーション 画面の FILE ページを表示します。
- +ボタンまたは-ボタンを使って SYSTEM ページを表示します。 ここで表示される ファームウェア を確認してください。 ここで表示される ファームウェア が、これからアップデート しようとしているファームウェアバージョンと同じ、または 新しい場合はアップデートの必要はありません。

ファームウェアアップデート手順

#### 注意

ファームウェアアップデートは、電池残量が十分にある状態 もしくは、別売の専用 AC アダプター(TASCAM PS-P520U) から電源が供給されている状態か、パソコンとの USB バスパワー 接続状態で駆動している状態で行ってください。 電池の残量が少ない状態では、アップデートは行えない仕様と

なっています。

1. TASCAM のウェブサイトより最新のファームウェアをダウンロード します。

DR-05XP

#### https://tascam.jp/jp/product/dr-05xp/support/ DR-07XP

**https://tascam.jp/jp/product/dr-07xp/support/** ダウンロードを行ったファイルが ZIP 形式等の圧縮ファイルの 場合は解凍してください。

- 本体に SD カードが挿入されていることを確認し、市販の USB ケーブルでパソコンに接続してから本体の電源を入れます。 USB 接続 画面が表示されますので、+ ボタンまたは-ボタン を使って SD カードリーダー の項目を選択し、▶ ボタンを 押します。
   本機が外部ドライブ(外部記憶装置)としてパソコンに認識 されます。
- ダウンロードしたファームウェアアップデート用ファイル (V1.01の場合は DR-\*\*XP\_\*\*\*\*.101)を DR-05XP / 07XP 内に ある"UTILITY"フォルダーにコピーします。
- コピーが終わったら、パソコンから本機を正しい手順で切り 離した後、本体の電源を切ります。

5. MARK ボタンと I◀◀ ボタンを同時に押しながら本体の電源を 入れます。

本体がアップデートモードで起動し、画面にアップデート用 ファイルが表示されます。

| DATE |
|------|
| .101 |
|      |
|      |
|      |

#### メモ

- この画面が表示されない時は、一旦電源を切って、MARK ボタンと I◀◀ ボタンを同時に押しながら再度電源を入れて ください。MARK ボタンと I◀◀ ボタンは、この画面が表示 されるまでしっかり押し続けてください。
- Mac から本機の"UTILITY"フォルダーにファームウェアを コピーした場合、ファームウェアのほかにファームウェア の名前の先頭に「.\_」がついたファイルが表示されること があります。先頭に「.\_」のついていないファイルを選択 してください。
- この画面には、本機の"UTILITY"フォルダー内にあるファーム ウェアアップデート用のファイルがリスト表示されます。
- 上記の3.でコピーされたファームウェアも表示されます。 アップデート用のファイルが無い場合は「No Update File」 と表示されます。
- 画面は表示例で、実際の表示とは異なります。
- 5. ファームウェアを + ボタンまたは−ボタンを使って選択し、
  ▶ ボタンを押してください。
  以下の画面が表示されます。

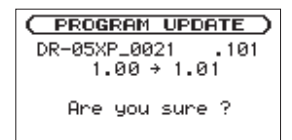

左側に現在のバージョン、右側にアップデートするバージョン ナンバーが表示されます。

### メモ

画面は表示例で、実際の表示とは異なります。

- 7. ▶ ボタンを押すと、アップデートを開始します。
- 8. アップデートが終了すると画面下に「 Update Complete 」と 表示した後、自動的に電源が切れますので、再度電源を入れて ください。
- 「ファームウェアバージョンの確認」を参照して「ファームウェア」 が最新のファームウェアとなっていることを確認してください。 以上で本機のアップデート作業は終了です。
- **10.** USB でパソコンと接続して本機の"UTILITY"フォルダー内に あるファームウェアアップデート用ファイルを削除してくだ さい。